# Submitting Developmental and Social-Emotional Screening Outcomes

New York City Department of Education Division of Early Childhood Education

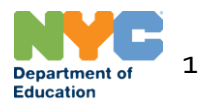

#### Table of Contents

| Accessing the Screening Survey                        | 3  |
|-------------------------------------------------------|----|
| Screening Survey Homepage                             | 5  |
| Entering Screening Outcomes                           | 7  |
| - Entering Developmental Screening Outcomes           | 9  |
| - <u>for ASQ-3</u>                                    | 12 |
| - <u>for Brigance</u>                                 | 13 |
| - <u>for ESI-3</u>                                    | 14 |
| - Entering Social-Emotional Screening Outcomes        | 15 |
| Entering EMLLPP Information and Submitting the Survey | 17 |
| Entering Rescreening Outcomes                         | 18 |
| Editing Survey Submissions                            | 20 |
| Additional Support                                    | 22 |
|                                                       |    |

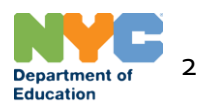

#### Accessing the Screening Survey

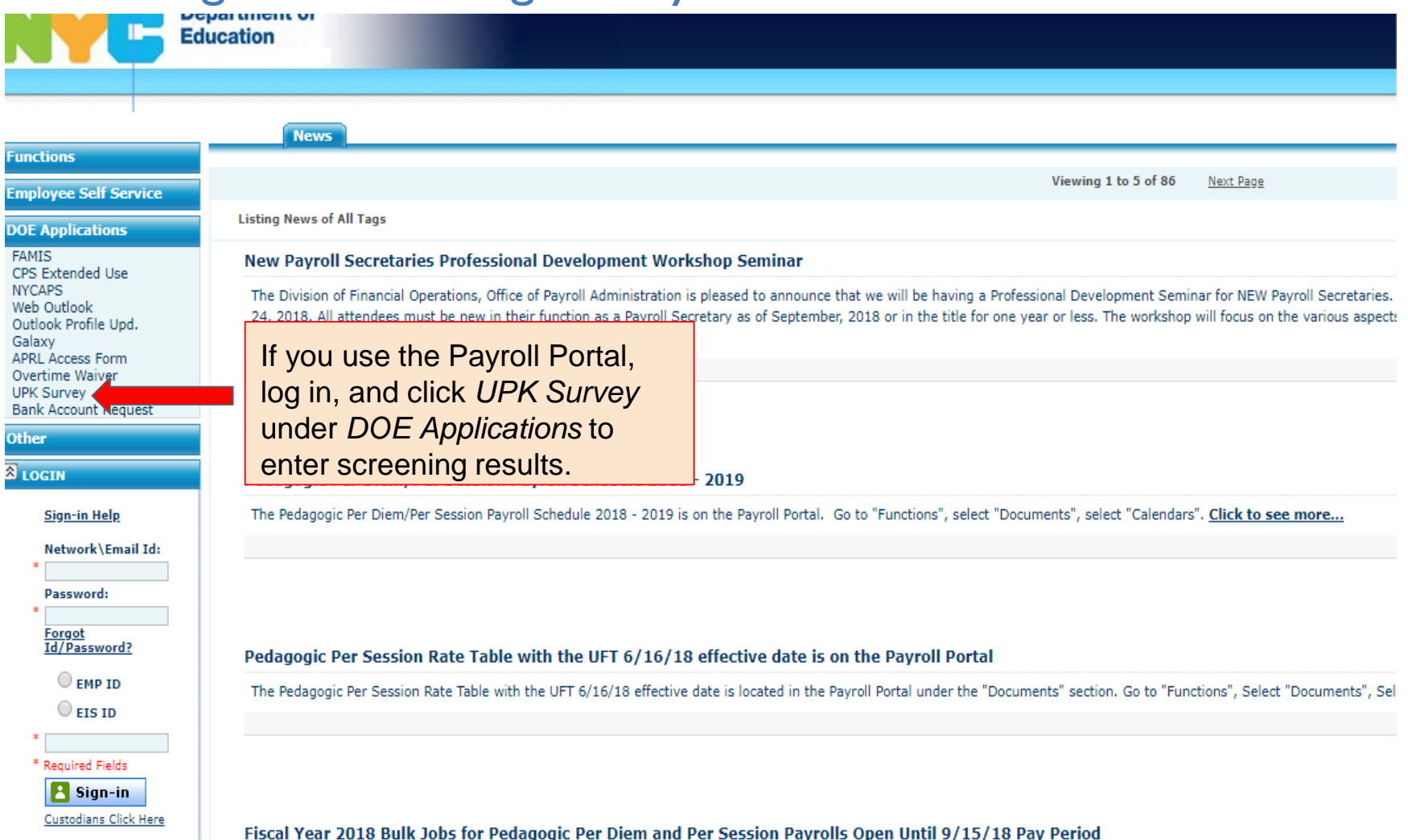

Please be advised that you may continue to enter service through June 30, 2018 or prior arrears using Fiscal Year 2018 Bulk Jobs for Pedagogic Per Diem and Per Session Payrolls. T Funds must be available to use these bulk jobs. These bulk jobs cannot be used to pay for 2018 summer per session service. After the 9/15/18 pay period. Fiscal Year 2019 Tax Lev

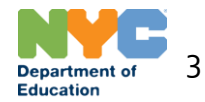

## Accessing the Screening Survey

|                        | 0                                                                        |                                     |                                       | 0                                     |                                   |                                  |                                                                                                    |                               |                                                              | 3/3/2010 12:31               |
|------------------------|--------------------------------------------------------------------------|-------------------------------------|---------------------------------------|---------------------------------------|-----------------------------------|----------------------------------|----------------------------------------------------------------------------------------------------|-------------------------------|--------------------------------------------------------------|------------------------------|
| R (*****               | *0264)!                                                                  |                                     |                                       |                                       |                                   |                                  |                                                                                                    |                               |                                                              | HELP                         |
| he Depar               | rtment of Education's online mar                                         | agement tool fo                     | or our vendors. Th                    | his tool is part o                    | of our ongoing e                  | ffort to impro                   | ve your vendor experi                                                                                     | ience. H                      | Here you willfind the tools to do                            | EAO's                        |
| itations.<br>ur orders | In addition, once registered, you<br>, and check on delivery instruction | will be able to<br>ons, invoices an | download solicita<br>d payment status | tions of interest<br>. See the Portal | t to you. You m<br>News section b | ay also update<br>below for cont | e your vendor informat<br>inuing information abo                                                          | tion, se<br>out new           | etup an e-mail address to receive<br>v vPortal functions and | MTAC Tutorial                |
|                        |                                                                          |                                     |                                       |                                       |                                   |                                  |                                                                                                    |                               |                                                              |                              |
|                        |                                                                          |                                     |                                       | _                                     |                                   |                                  |                                                                                                    |                               |                                                              | = OTHER APP                  |
|                        |                                                                          |                                     |                                       |                                       |                                   |                                  |                                                                                                    |                               |                                                              | MTAC                         |
| us now a               | available. Please visit Account Ad                                       | ministration to r                   | review your statu                     | s.                                    | If you u                          | se the                           | Vendor P                                                                                                  | orta                          | al,                                                          | PO Download                  |
| lers List              | t. Emails will be sent to vendors                                        | who have not u                      | pdated their info                     | rmation in th                         | Othor /                           | and cill                         | CK PKA UN                                                                                                 | aer                           | ns.                                                          | РКА                          |
| moval fr               | a \$3.50 fee per paper check and                                         | d periodically de                   | nce, please conta                     | owed by the                           |                                   | ipp to                           |                                                                                                    | enn                           | rig nyc.gov.                                                 | Vendor Evaluation            |
| ionte iceu             | ad through the City's financial n                                        | anagement eve                       | tam This faa au                       | thorized und                          | esuits.                           |                                  |                                                                                                    |                               | rtion 0-01 of Chanter                                        | ASEP10 Instruction           |
| <                      |                                                                          |                                     |                                       |                                       |                                   |                                  |                                                                                                    |                               |                                                              | V                            |
| me                     | ∧ Help ∧ Sign Off                                                        |                                     |                                       |                                       |                                   |                                  |                                                                                                    |                               |                                                              | 10/8/2020                    |
| <b>888</b> :           | Student Attendance                                                       | Invoice                             | E                                     | nrollment                             | Bud                               | iget                             | Expenditure                                                                                               |                               | Miscellaneous -                                              | Fiscal Year: 2020 -          |
|                        |                                                                          |                                     |                                       |                                       |                                   |                                  |                                                                                                    |                               | DECE Student Screening                                       |                              |
|                        | Info! Click the student's                                                | Then,                               | click M                               | iscellar                              | neous a                           | nd 💾                             | ,                                                                                                    |                               | Student Roster<br>Vendor Management                          |                              |
|                        | Please note: the DECE is                                                 | DFCF                                | - Studer                              | nt Scree                              | enina                             | en                               | ts who were screene                                                                                       | ed in                         | Vendor Resources                                             | k the                        |
|                        | week of 9/17 for updates                                                 | 0202                                | - 014407                              |                                       | Jinngi                            | <u>c.</u> (                      | <u>gov</u> .                                                                                              |                               | Document Center                                              |                              |
|                        |                                                                          |                                     |                                       |                                       |                                   |                                  |                                                                                                    | -                             | Start-Up/COVID-19 ECC Budgets                                | and the second second second |
|                        | New Students Transferred                                                 | Re-Screen                           | Submitted Survey                      | Screened P                            | rior Year                         |                                  |                                                                                                    | S                             | Start-Up/COVID-19 ECC Expenditu                              | res DECE Policy              |
|                        | OSIS # Student First I                                                   | Name Studer                         | nt Last Name                          | Date of Birth                         | School<br>DBN                     | Class<br>Code                    | Screening Adn<br>Deadline Date                                                                            | mission                       | n Survey Status Result                                       | Action                       |
|                        |                                                                          |                                     |                                       |                                       | 17K700                            | 12A                              | 08/16/2020 07/0                                                                                           | 02/2020                       | 0 Not Submitted                                              |                              |
|                        |                                                                          |                                     |                                       |                                       | 18K700                            | 08B                              | 08/16/2020 07/0                                                                                           | 02/2020                       | 0 Not Submitted                                              |                              |
|                        |                                                                          |                                     |                                       |                                       | 18K700                            | 08A                              | 08/16/2020 07/0                                                                                           | 02/2020                       | 0 Not Submitted                                              |                              |
|                        |                                                                          |                                     |                                       |                                       | 18K700                            | 08B                              | 08/16/2020 07/0                                                                                           | 02/2020                       | 0 Not Submitted                                              |                              |
|                        |                                                                          |                                     |                                       |                                       | 18K700                            | 08B                              | 08/16/2020 07/0                                                                                           | 02/2020                       | 0 Not Submitted                                              |                              |
|                        |                                                                          |                                     |                                       |                                       | 171/700                           |                                  |                                                                                                    | 21/2020                       | D Not Submitted                                              |                              |
|                        |                                                                          |                                     |                                       |                                       | 1/K/00                            | 12A                              | 11/05/2020 09/2                                                                                           |                               |                                                              |                              |
|                        |                                                                          |                                     |                                       |                                       | 18K700                            | 12A<br>08B                       | 11/05/2020 09/2<br>11/05/2020 09/2                                                                        | 21/2020                       | 0 Not Submitted                                              |                              |
|                        |                                                                          |                                     |                                       |                                       | 18K700<br>17K700                  | 12A<br>08B<br>12B                | 11/05/2020 09/2<br>11/05/2020 09/2<br>11/05/2020 09/2                                                     | 21/2020<br>21/2020            | 0 Not Submitted<br>0 Not Submitted                           |                              |
|                        |                                                                          |                                     |                                       |                                       | 18K700<br>17K700<br>17K700        | 12A<br>08B<br>12B<br>12B         | 11/05/2020   09/2     11/05/2020   09/2     11/05/2020   09/2     11/05/2020   09/2     11/05/2020   09/2 | 21/2020<br>21/2020<br>21/2020 | D Not Submitted<br>D Not Submitted<br>D Not Submitted        |                              |

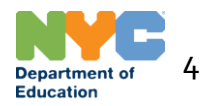

## Screening Survey Homepage

Please use this survey to record developmental and social-emotional screening outcomes. Contact <u>developmentalscreening@schools.nyc.gov</u> with any questions.

| This is homepage for the | Submitted Survey |               |               |               |                       | CRefresh Download Q Search DECE Policy |
|--------------------------|------------------|---------------|---------------|---------------|-----------------------|----------------------------------------|
| screening outcomes       | dent Last Name   | Date of Birth | School<br>DBN | Class<br>Code | Screening<br>Deadline | Admission Survey Status Result         |
| Survey.                  | III AN           | 01/04/2017    | 31R700        | 24C           | 10/28/2021            | 09/13/2021 Not Submitted               |
| JEREMIAS                 |                  | 07/01/2017    | 31R700        | 23B           | 10/28/2021            | 09/13/2021 Not Submitted               |
| :                        | а                | 08/23/2017    | 21K700        | 57B           | 08/16/2021            | 07/02/20 Click DECE Policy to learn    |
| SHMUEL /                 | 56 - C           | 10/03/2017    | 18K700        | 26A           | 08/16/2021            | 07/02/20 more about developmental      |
| Inoel A                  |                  | 09/17/2017    | 31R700        | 23B           | 11/01/2021            | 09/17/20 screening requirements.       |
| GIZELLE                  | 740              | 04/10/2017    | 21K700        | 57A           | 08/16/2021            | 07/02/20                               |
| MAYER P                  | " et             | 11/20/2017    | 15K700        | 291           | 08/16/2021            | 07/02/2021 Not Submitted               |
| 57 S RACHEL              |                  | 01/09/2017    | 21K700        | 57A           | 08/16/2021            | 07/02/2021 Not Submitted               |
| 2 2 5 MIKAI              | · · · ·          | 09/26/2017    | 31R700        | 24C           | 10/28/2021            | 09/13/2021 Not Submitted               |
| 3 S YAKOV Pr             |                  | 08/11/2017    | 21K700        | 56A           | 08/16/2021            | 07/02/2021 Not Submitted               |
| E 3 CHRISTEN CT          |                  | 07/13/2018    | 31R700        | 23A           | 12/18/2021            | 11/03/2021 Not Submitted               |
| MENACHEM                 | · •              | 04/16/2017    | 18K700        | 26B           | 08/16/2021            | 07/02/2021 Not Submitted               |
| 27 (E. 1 MIA             | e an t           | 02/06/2018    | 31R700        | 23A           | 10/28/2021            | 09/13/2021 Not Submitted               |
| 2 742 04 LEAH            |                  | 11/07/2017    | 20K700        | 66B           | 08/16/2021            | 07/02/2021 Not Submitted               |
| DAVID                    | INDE!            | 02/21/2017    | 18K700        | 26B           | 08/16/2021            | 07/02/2021 Not Submitted               |

1 - 15 of 219 Records

Next → Last »

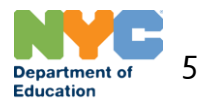

## Screening Survey Homepage

Please use this survey to record developmental and social-emotional screening outcomes. Contact <u>developmentalscreening@schools.nyc.gov</u> with any questions.

| New Students | Transferred                                     | Re-Screen | Submitted Survey |               |               |               |                       | C Refr            | esh Download Q Se    | earch DECE Policy |
|--------------|-------------------------------------------------|-----------|------------------|---------------|---------------|---------------|-----------------------|-------------------|----------------------|-------------------|
|              |                                                 |           |                  | Date of Birth | School<br>DBN | Class<br>Code | Screening<br>Deadline | Admission<br>Date | Survey Status Result | Action            |
| <b>_</b>     | LEAH                                            | ₽ C       | ЧШАК             | 01/04/2017    | 31R700        | 24C           | 10/28/2021            | 09/13/2021        | Not Submitted        |                   |
| 050000450    | JEREMIA                                         | <u>^'</u> |                  | 07/01/2017    | 31R700        | 23B           | 10/28/2021            | 09/13/2021        | Not Submitted        |                   |
| 5            | · VAIDA                                         | 4         | -                | 08/23/2017    | 21K700        | 57B           | 08/16/2021            | 07/02/2021        | Not Submitted        |                   |
| Informat     |                                                 |           |                  |               |               |               |                       | 07/02/2021        | Not Submitted        |                   |
| Eprollo      | Enclosed atudante who do not vet have acreaning |           |                  |               |               |               | 11/01/2021            | 09/17/2021        | Not Submitted        |                   |
| - EIIIOlle   | u siddel                                        |           | uo not yet i     | lave Scie     | ening         |               | 00/40/0004            | 07/00/0004        | Not Outpraitted      |                   |

outcomes entered will appear under "New Students." - Students who have transferred to your site will appear under "Transferred."

- Students whose screening outcomes indicate a rescreening will appear under "Re-Screen."

- Students whose screening outcomes have been recorded will appear under "Submitted Survey."

Please note, beginning with 2021-22 school year, children must be screened each year.

| 00/16/2021 | 07/02/2021 | Not Submitted |  |
|------------|------------|---------------|--|
| 08/16/2021 | 07/02/2021 | Not Submitted |  |
| 11/01/2021 | 09/17/2021 | Not Submitted |  |
| 08/16/2021 | 07/02/2021 | Not Submitted |  |
| 08/16/2021 | 07/02/2021 | Not Submitted |  |
| 08/16/2021 | 07/02/2021 | Not Submitted |  |
| 10/28/2021 | 09/13/2021 | Not Submitted |  |
| 08/16/2021 | 07/02/2021 | Not Submitted |  |
| 12/18/2021 | 11/03/2021 | Not Submitted |  |
| 08/16/2021 | 07/02/2021 | Not Submitted |  |
| 10/28/2021 | 09/13/2021 | Not Submitted |  |
| 08/16/2021 | 07/02/2021 | Not Submitted |  |
| 08/16/2021 | 07/02/2021 | Not Submitted |  |
|            |            |               |  |

1 - 15 of 219 Records

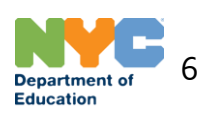

Last »

Next →

# **Entering Screening Outcomes**

Please use this survey to record developmental and social-emotional screening outcomes. Contact <u>developmentalscreening@schools.nyc.gov</u> with any questions.

| New Students | Transferred  | Re-Screen Submitted Survey |                      |            |         |               |                       | ć             | 3 Refresh | Ownload       | Q Search | DECE Policy |
|--------------|--------------|----------------------------|----------------------|------------|---------|---------------|-----------------------|---------------|-----------|---------------|----------|-------------|
| OSIS #       | Student Firs | t Name Student Last Name   | Date of Birth        | Sch<br>DBN | 00 <br> | Class<br>Code | Screening<br>Deadline | Admis<br>Date | sion Su   | rvey Status F | Result   | Action      |
| 2407         | LEAH         | To only information        |                      |            | 700     | 24C           | 10/28/2021            | 09/13/2       | 2021 Not  | t Submitted   |          |             |
| 2531 20 (01) | JEREMIAS     | To enter information       | er information about |            |         | 23B           | 10/28/2021            | 09/13/2       | 2021 Not  | t Submitted   |          |             |
| 257          | AIDA         | OSIS number on t           | the New              |            | 700     | 57B           | 08/16/2021            | 07/02/2       | 2021 Not  | t Submitted   |          |             |
| 238010454    | SHMUEL       | Students tab.              |                      |            | 700     | 26A           | 08/16/2021            | 07/02/2       | 2021 Not  | t Submitted   |          |             |
|              |              |                            |                      |            |         |               |                       |               |           |               |          |             |

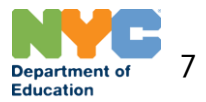

### **Entering Screening Outcomes**

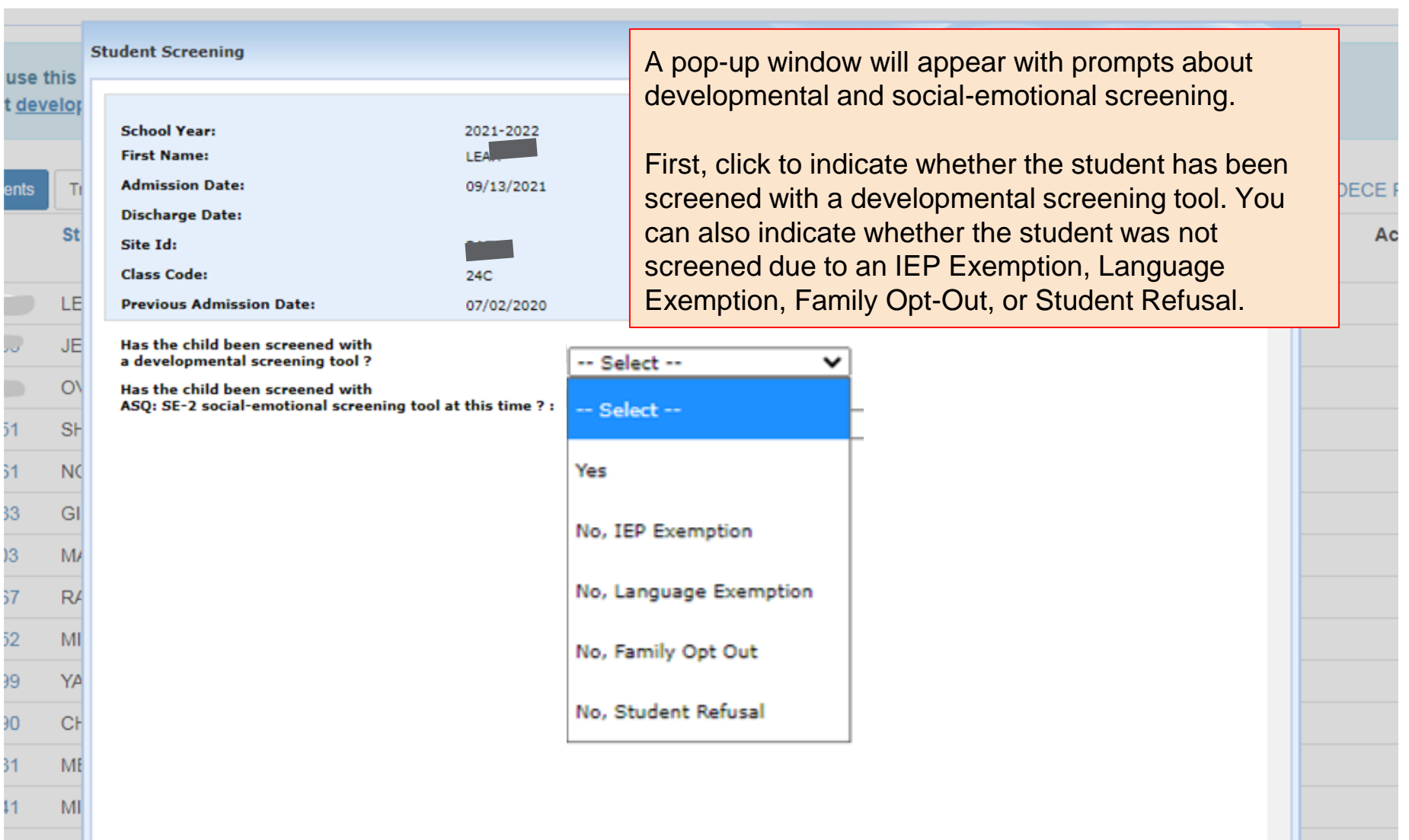

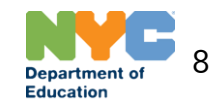

#### **Entering Developmental Screening Outcomes**

| ent Screening                                                                                                    |                                                               |                                                                                                    |                                                                                                    |
|----------------------------------------------------------------------------------------------------|---------------------------------------------------------------|----------------------------------------------------------------------------------------------------|----------------------------------------------------------------------------------------------------|
| School Year:<br>First Name:<br>Admission Date:<br>Discharge Date:<br>Site Id:<br>Class Code:<br>Previous Admission Date:                                                                                                    | 2021-2022<br>LEAH<br>09/13/2021<br>24C<br>07/02/2020          | OSIS #:<br>Last Name:<br>Date of Birth:<br>Screening Deadline:<br>School DBN:<br>Previous School DBN:                                                                                                    | 24<br>1/4/2017<br>31R700<br>31R700                                                                                                    |
| las the child been screened with<br>developmental screening tool ?<br>icreening Date :<br>tge at the time of Screening :<br>Which Screening tool was used ?<br>Which Language was used for Screen<br>totes (Optional) :<br>las the child been screened with<br>SQ: SE-2 social-emotional screening<br>Xid you begin administering the hom<br>EMLLPP) for this child and their fam | ing ?<br>9 tool at this time ? :<br>e language survey<br>ily? | Yes ✓   Su Mo Tu We Th Fr Sa   29 30 31 1 2 3 4   5 6 7 8 9 10 11   12 13 14 15 16 17 18   19 20 21 22 23 24 25   26 27 28 29 30 1 2   3 4 5 6 7 8 9   Today: December 9, 2021 July July July July July July | If the student has been screened<br>a developmental screening tool,<br>select Yes.<br>Then, click the calendar icon to s<br>the date the child was screened. |

Department of 9 Education

### Entering Developmental Screening Outcomes

#### Student Screening

| School Year:                                                                                                    | 2021-2023         | 2                                    | OSIS #:                      | 24                                                                |
|----------------------------------------------------------------------------------------------------|-------------------|--------------------------------------|------------------------------|-------------------------------------------------------------------|
| First Name:                                                                                                    | LEAH              |                                      | Last Name:                   | Francisco -                                                       |
| Admission Date:                                                                                                    | 09/13/202         | 1                                    | Date of Birth:               | 1/4/2017                                                          |
| Discharge Date:                                                                                                    |                   |                                      | Screening Deadline:          |                                                                   |
| Site Id:                                                                                                    | Full-P            |                                      | School DBN:                  | Once the developmental                                            |
| Class Code:                                                                                                    | 24C               |                                      | Previous School DBN:         | screening date is selected, the                                   |
| Previous Admission Date:                                                                                                    | 07/02/202         | 0                                    |                              | child's age at the time of                                        |
| Has the child been screened with<br>a developmental screening tool ?                                                                                                  |                   | Yes                                  | ~                            | screening and the deadline for<br>entering screening results will |
| Screening Date :                                                                                                    |                   | 10/04/2021                           |                              | automatically appear.                                             |
| Age at the time of Screening :                                                                                                    |                   | 57 months and                        | 0 days                       |                                                                   |
| Which Screening tool was used ?                                                                                                    |                   | Select                               |                              | <u> </u>                                                          |
| Next, select the developmen                                                                                                    | tal               | Select                               |                              |                                                                   |
| screening tool you used.                                                                                                    |                   | Ages and Stag                        | ges Questionnaires - Third E | idition (ASQ-3)                                                   |
| Has the child been screened with<br>ASQ: SE-2 social-emotional screening too<br>Did you begin administering the home lan<br>(EMLLEP) for this child and their family? | ?: Brigance Early | Brigance Early Childhood Screens III |                              |                                                                   |
| (cricery) of this child and their family:                                                                                                    |                   | Early Screening                      | ng Inventory - Third Edition | (ESI-3)                                                           |

# Entering Developmental Screening Outcomes

|                                                                                                    |                     |                                                                                                    | *                                                                                       |
|----------------------------------------------------------------------------------------------------|---------------------|----------------------------------------------------------------------------------------------------|-----------------------------------------------------------------------------------------|
| School Year:                                                                                        | 2021-2022           | OSIS #:                                                                                                  | 24                                                                                      |
| First Name:                                                                                         | LEAH                | Last Name:                                                                                               | 40000 C                                                                                 |
| Admission Date:                                                                                     | 09/13/2021          | Date of Birth:                                                                                           | 1/4/2017                                                                                |
| Discharge Date:                                                                                     |                     | Screening Deadline:                                                                                      |                                                                                         |
| Site Id:                                                                                            |                     | School DBN:                                                                                              | 31R700                                                                                  |
| Class Code:                                                                                         | 24C                 | Previous School DBN:                                                                                     | 31R700                                                                                  |
| Previous Admission Date:                                                                            | 07/02/2020          |                                                                                                    |                                                                                         |
| Has the child been screened with<br>a developmental screening tool ?<br>Screening Date :            | Yes                 | 04/2021                                                                                                  |                                                                                         |
| Age at the time of Screening :<br>Which Screening tool was used ?<br>Which version of ASQ was used? | 57 m<br>Age<br>57 r | nonths and 0 days<br>as and Stages Questionnaires - Third Edition (<br>months 0 days through 66 months 0 | Once the developmental screening tool is selected, the                                  |
| Which Language was used for Screening ?<br>Enter Raw Number Scores:<br>Communication:               |                     | Select 🗸                                                                                                 | version will automatically<br>appear depending on the<br>child's age at the time of the |
| Next, select the language                                                                           | SP/                 | ANISH                                                                                                    | screening.                                                                              |
| Personal Social:                                                                                    | AR                  | ABIC                                                                                                    |                                                                                         |
| Notes (Optional) :                                                                                  | сн                  | INESE,ANY                                                                                                |                                                                                         |
| Has the child been screened with<br>ASO: SE-2 social-emotional screening tool                       | at this time ? :    |                                                                                                    |                                                                                         |
| Did you begin administering the home lang<br>(EMLLPP) for this child and their family?              | luage survey        | ISSIAN                                                                                                   |                                                                                         |
|                                                                                                    | VIE                 | ETNAMESE                                                                                                 |                                                                                         |
|                                                                                                    | FRI                 | ENCH                                                                                                    |                                                                                         |
|                                                                                                    | Oth                 | her (Please Specify)                                                                                     | Department of 11                                                                        |

Education

## Entering Developmental Screening Outcomes for ASQ-3

| School Year:                                                                                                    | 2021-2022                       | OSIS #:                                                                                                    | 24                                                          |  |  |  |  |  |  |
|----------------------------------------------------------------------------------------------------|---------------------------------|----------------------------------------------------------------------------------------------------|-------------------------------------------------------------|--|--|--|--|--|--|
| First Name:                                                                                                    | LEAH                            | Last Name:                                                                                                    | A                                                           |  |  |  |  |  |  |
| Admission Date:                                                                                                    | 09/13/2021                      | Date of Birth:                                                                                                    | 1/4/2017                                                    |  |  |  |  |  |  |
| Discharge Date:                                                                                                    |                                 | Screening Deadline:                                                                                                    |                                                             |  |  |  |  |  |  |
| Site Id:                                                                                                    |                                 | School DBN:                                                                                                    | 31R700                                                      |  |  |  |  |  |  |
| Class Code:                                                                                                    | 24C                             | Previous School DBN:                                                                                                    | 31R700                                                      |  |  |  |  |  |  |
| Previous Admission Date:                                                                                                    | 07/02/2020                      |                                                                                                    |                                                             |  |  |  |  |  |  |
| Has the child been screened with<br>a developmental screening tool ?                                                                                                    | Yes                             | ~                                                                                                    |                                                             |  |  |  |  |  |  |
| Screening Date :                                                                                                    | 10/0                            | 4/2021                                                                                                    |                                                             |  |  |  |  |  |  |
| Age at the time of Screening :                                                                                                    | 57 m                            | onths and 0 days                                                                                                    |                                                             |  |  |  |  |  |  |
| Which Screening tool was used ?                                                                                                    | Age                             | Ages and Stages Questionnaires - Third Edition (ASQ-3) 🗸                                                                         |                                                             |  |  |  |  |  |  |
| Which version of ASQ was used?                                                                                                    | 57 1                            | 57 months 0 days through 66 months 0 days 💉                                                                                      |                                                             |  |  |  |  |  |  |
| Which Language was used for Screening ?                                                                                                    | ENG                             | ISH 🗸                                                                                                    |                                                             |  |  |  |  |  |  |
| Enter Raw Number Scores:                                                                                                    |                                 |                                                                                                    |                                                             |  |  |  |  |  |  |
| Communication:                                                                                                    | 45                              | Above Cutoff - Child's Development appears to be                                                                                 | on schedule                                                 |  |  |  |  |  |  |
| Gross Motor:                                                                                                    | 45                              | Above Cutoff - Child's Development appears to be                                                                                 | on schedule                                                 |  |  |  |  |  |  |
| Fine Motor:                                                                                                    | 45                              | Above Cutoff - Child's Development appears to be                                                                                 | on schedule                                                 |  |  |  |  |  |  |
| Problem Solving:                                                                                                    | 45                              | Above Cutoff - Child's Development appears to be                                                                                 | on schedule                                                 |  |  |  |  |  |  |
| Personal Social:                                                                                                    | 50                              | Above Cutoff - Child's Development appears to be                                                                                 | on schedule                                                 |  |  |  |  |  |  |
| Notes (Optional) :                                                                                                    |                                 | If the development                                                                                                    | al screening                                                |  |  |  |  |  |  |
| Has the child been screened with<br>ASQ: SE-2 social-emotional screening tool at<br>Did you begin administering the home langu<br>(EMLLPP) for this child and their family? | this time ? : S<br>age survey S | tool is ASQ-3:<br>Enter the total num<br>each of the five dou<br>result will automation<br>(Below cutoff, Clos<br>Above cutoff). | ber score for<br>mains. The<br>cally appear<br>e to cutoff, |  |  |  |  |  |  |

12

Education

### Entering Developmental Screening Outcomes for Brigance

#### Student Screening

| School Year:                                                                            | 2021-2022       | OSIS #:                              | 24                                                                                                    |
|-----------------------------------------------------------------------------------------|-----------------|--------------------------------------|----------------------------------------------------------------------------------------------------|
| First Name:                                                                             | LEAH            | Last Name:                           | Constanting of the Constanting of the Constanting o |
| Admission Date:                                                                         | 09/13/2021      | Date of Birth:                       | 1/4/2017                                                                                                    |
| Discharge Date:                                                                         |                 | Screening Deadline:                  |                                                                                                    |
| Site Id:                                                                                | -               | School DBN:                          | 31R700                                                                                                    |
| Class Code:                                                                             | 24C             | Previous School DBN:                 | 31R700                                                                                                    |
| Previous Admission Date:                                                                | 07/02/2020      |                                      |                                                                                                    |
| Has the child been screened with<br>a developmental screening tool ?                    |                 | Yes 🗸                                |                                                                                                    |
| Screening Date :                                                                        |                 | 10/04/2021                           | If the developmental screening                                                                                                    |
| Age at the time of Screening :                                                          |                 | 57 months and 0 days                 | tool is Brigance:                                                                                                    |
| Which Screening tool was used ?                                                         |                 | Brigance Early Childhood Screens III | Enter the total number score                                                                                                    |
| Which version of Brigance was used ?                                                    |                 | 3-5 years 💙                          | The result will automatically                                                                                                    |
| Which Language was used for Screening ?                                                 |                 | ENGLISH V                            | oppoor (Polow outoff Within                                                                                                    |
| Enter Raw Number Score:                                                                 |                 | 90 Within normal limits              | appear (Below Culon, Willing                                                                                                    |
| Notes (Optional) :                                                                      |                 |                                      | If the result is Below cutoff,                                                                                                    |
| Has the child been screened with<br>ASQ: SE-2 social-emotional screening tool a         | t this time ? : | Select 🗸                             | follow the prompts to indicate                                                                                                    |
| Did you begin administering the home lange<br>(EMLLPP) for this child and their family? | lage survey     | Select 🗸                             | whether risk factors are present,                                                                                                    |

and whether the score falls below the at-risk cutoff score.

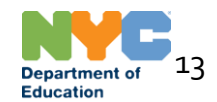

#### **Entering Developmental Screening Outcomes for ESI-3**

#### Student Screening

| School Year:                                                                                                    | 2021-2022                      | OSIS #: 240797621                                 |         |
|----------------------------------------------------------------------------------------------------|--------------------------------|---------------------------------------------------|---------|
| First Name:                                                                                                    | LEAH                           | Last Name: AGUILAR                                |         |
| Admission Date:                                                                                                    | 09/13/2021                     | Date of Birth: 1/4/2017                           |         |
| Discharge Date:                                                                                                    |                                | Screening Deadline:                               |         |
| Site Id:                                                                                                    | RAFV                           | School DBN: 31R700                                |         |
| Class Code:                                                                                                    | 24C                            | Previous School DBN: 31R700                       |         |
| Previous Admission Date:                                                                                                    | 07/02/2020                     |                                                   |         |
| Has the child been screened with<br>a developmental screening tool ?<br>Screening Date :<br>Age at the time of Screening :                                                 |                                | Yes<br>10/04/2021<br>57 months and 0 days         |         |
| Which Screening tool was used ?<br>Which version of ESI-3 was used?                                                                                                    |                                | Early Screening Inventory - Third Edition (ESI-3) | reening |
| Which Language was used for Screening ?                                                                                                    |                                | ENGLISH V                                         |         |
| Enter Raw Number Score:                                                                                                    |                                | 30 Ok                                             | score.  |
| Notes (Optional) :                                                                                                    |                                | appear (Refer, Rescree                            | n, OK). |
| Has the child been screened with<br>ASQ: SE-2 social-emotional screening tool a<br>Did you begin administering the home lange<br>(EMLLPP) for this child and their family? | t this time ? :<br>Jage survey | Select 🗸                                          |         |

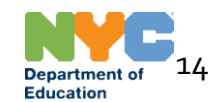

ж

#### **Entering Social-Emotional Screening Outcomes**

| Previous Admission Date:                                                         | 07/02/2020       |             |                               |                                                             |                   |  |  |
|----------------------------------------------------------------------------------|------------------|-------------|-------------------------------|-------------------------------------------------------------|-------------------|--|--|
| Has the child been screened with<br>a developmental screening tool ?             | Yes              |             | ~                             |                                                             |                   |  |  |
| Screening Date :                                                                 | 10/04            | /2021       |                               |                                                             |                   |  |  |
| Age at the time of Screening :                                                   | 57 mo            | nths and 0  | days                          |                                                             |                   |  |  |
| Which Screening tool was used ?                                                  | Ages             | and Stages  | a Questionnaires - Third Edit | tion (ASQ-3) 🗸                                              |                   |  |  |
| Which version of ASQ was used?                                                   | 57 m             | onths 0 day | ys through 66 months 0 day    | rs 💙                                                        | _                 |  |  |
| Which Language was used for Screening ?                                          | ENGL             | ISH         | For all developn              | nental screening                                            |                   |  |  |
| Communication:                                                                   | 45               | Above       | outcomes, you o               | can use this field                                          | edule             |  |  |
| Gross Motor:                                                                     | 45               | Above       | to enter any not              | es (optional).                                              | edule             |  |  |
| Fine Motor:                                                                      | 45               | Above       | Cutoff Cutoff                 | ment appears to be on sch                                   | nedule            |  |  |
| Problem Solving:                                                                 | 45               | Above       | Cutoff hild's Develop         | ment appears to be on sch                                   | nedule            |  |  |
| Personal Social:                                                                 | 50               | Above       | Cutoff bild's Developr        | ment appears to be on sch                                   | nedule            |  |  |
| Notes (Optional) :                                                               |                  |             | •                             |                                                             |                   |  |  |
| Has the child been screened with<br>ASQ: SE-2 social-emotional screening tool at | this time ?: Sel | ect         | ~                             | has been screened using the                                 |                   |  |  |
| (EMLLPP) for this child and their family?                                        | ge survey Sel    | ect         |                               | ASQ:SE-2 social-emotional                                   |                   |  |  |
|                                                                                  | Yes              |             |                               | screening tool. You can also indicate whether the family ha |                   |  |  |
|                                                                                  | No, Fa           | mily Opt (  | Dut                           | opted out, or if y                                          | you plan to       |  |  |
|                                                                                  | Not Ye           | t, Waiting  | on Materials                  | screening in the                                            | future.           |  |  |
|                                                                                  | Not Ye           | t, Plan to  | Implement in Future           | Please note: yo                                             | u will be able to |  |  |
|                                                                                  |                  |             |                               | revisit the surve                                           | y to reflect      |  |  |
|                                                                                  |                  |             |                               | screening outco                                             | mes once the      |  |  |

Department of Education

15

ASQ:SE-2 is administered. Click

here for more information.

#### **Entering Social-Emotional Screening Outcomes**

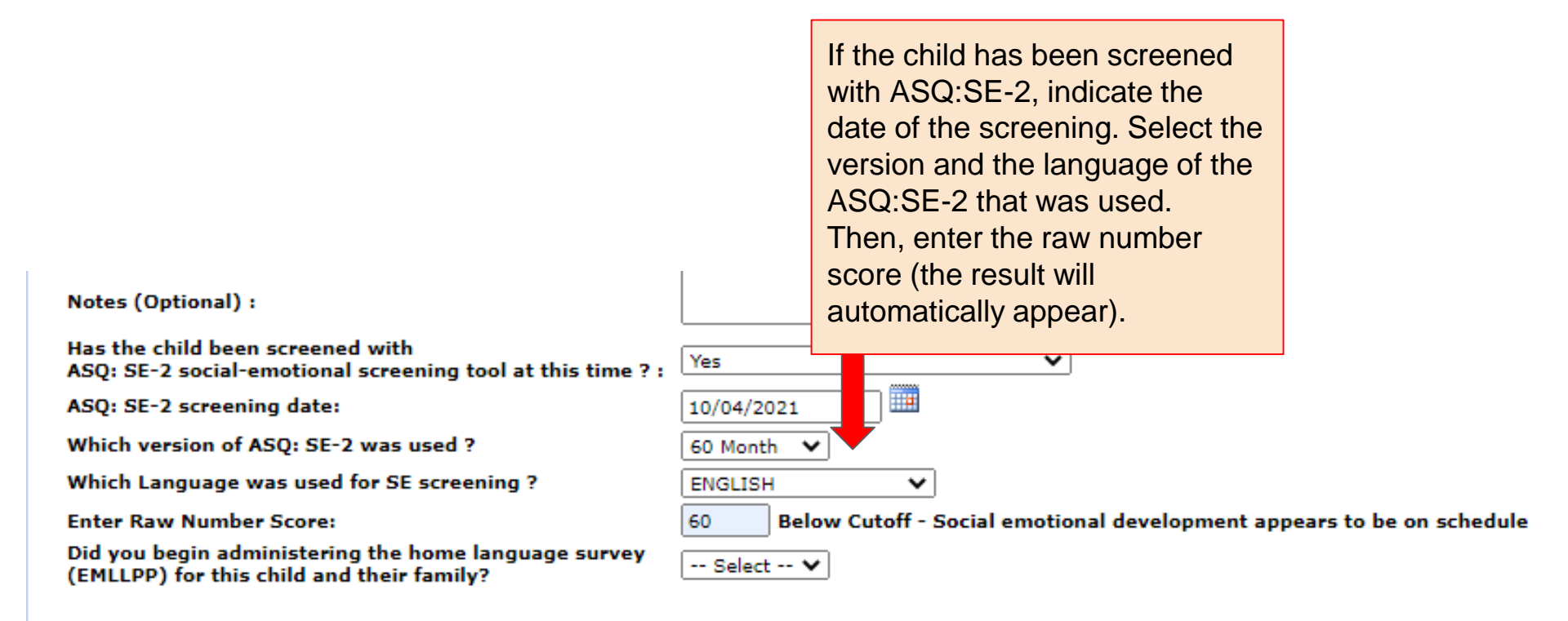

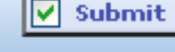

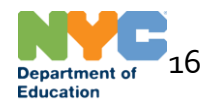

## Entering EMLLPP Information and Submitting the Survey

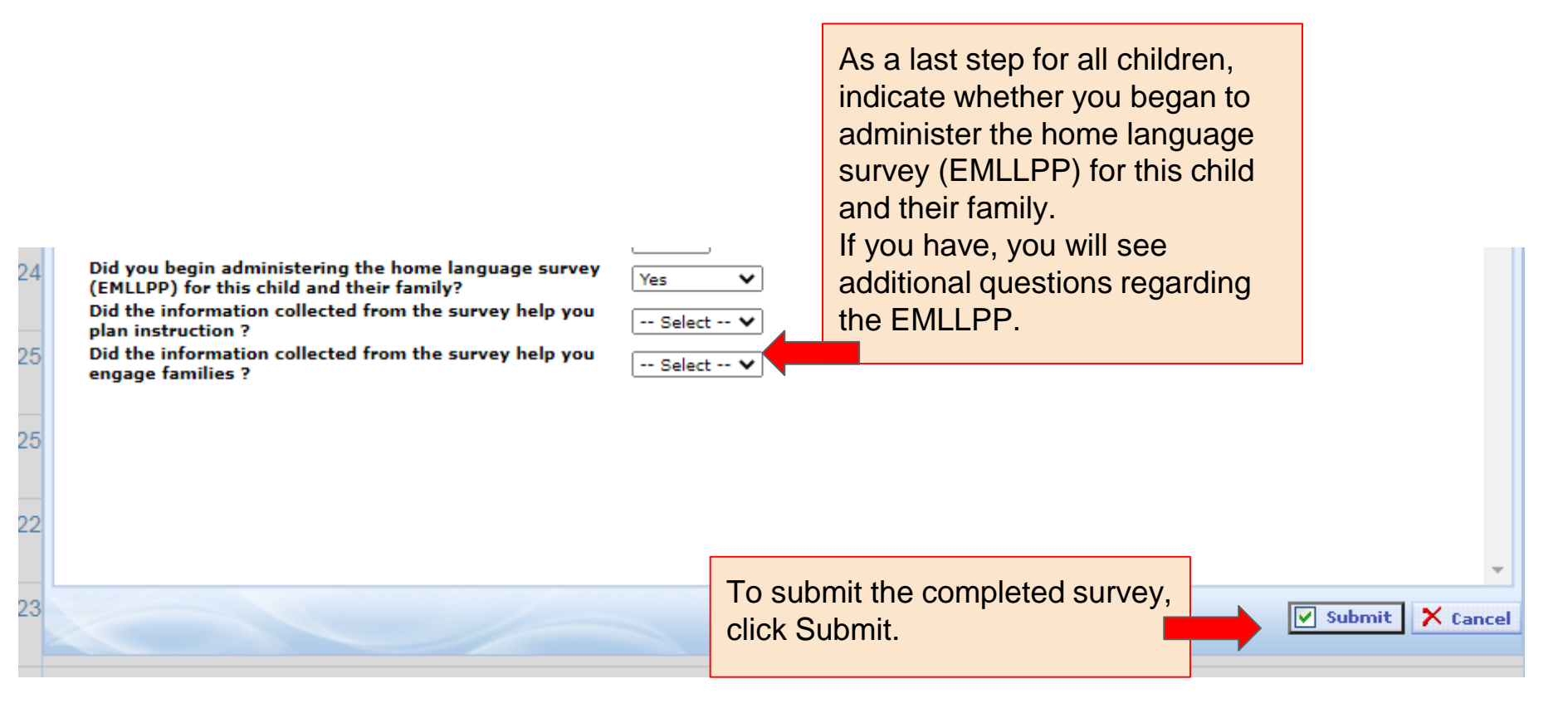

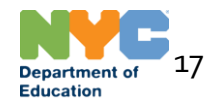

### **Entering Rescreening Outcomes**

| To enter rescreening outcomes, navigate to the "Re-<br>Screen" tab. |                                                    |                                       |                                                     |               |               |               |                             |                   |                   |                          |             |
|---------------------------------------------------------------------|----------------------------------------------------|---------------------------------------|-----------------------------------------------------|---------------|---------------|---------------|-----------------------------|-------------------|-------------------|--------------------------|-------------|
| Please<br>Contac                                                    | us <del>e this surve</del><br>t <u>development</u> | y to read ro devel<br>alscreening@sch | opmental and social-end<br>nools.nyc.gov with any q | uestions.     | ig outcomes   | •             | I                           |                   |                   |                          |             |
| New Stud                                                            | lents Transferr                                    | ed Re-Screen                          | Submitted Survey                                    |               |               |               |                             | C Refresh         | Ownload           | Q Search                 | DECE Policy |
| ID                                                                  | OSIS #                                             | Student First<br>Name                 | Student Last Name                                   | Date of Birth | School<br>DBN | Class<br>Code | Screening<br>Date           | Admission<br>Date | Submitted<br>Date | Result                   | Action      |
| 670836                                                              | 253000073                                          | ESTRELLA                              | E mix                                               | 04/15/2018    | 31R700        | To er         | enter rescreening outcomes, |                   | Edit              |                          |             |
| 670913                                                              | 2500000000                                         | YADIEL                                | CD112 MADT - 4                                      | 12/07/2018    | 31R700        | Click '       | 'Edit"                      |                   |                   | 2 - Close to<br>Cutoff   | o Edit      |
| 669272                                                              | 255000027                                          | EMMETT                                | сн. сн                                              | 09/20/2018    | 31R700        | 24B           | 11/01/2021                  | 10/06/2021        | 11/01/2021        | ASQ - Close to<br>Cutoff | o Edit      |
| 669281                                                              | 253                                                | LUISANNY                              | Gene                                                | 08/03/2018    | 31R700        | 24B           | 10/20/2021                  | 09/13/2021        | 11/01/2021        | ASQ - Close to<br>Cutoff | o Edit      |

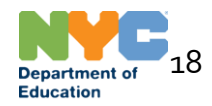

# **Entering Rescreening Outcomes**

| School Year:                                                         | 2021-2022                 | OSIS #:                                                                                                  | 25                        |  |  |  |  |  |  |  |
|----------------------------------------------------------------------|---------------------------|----------------------------------------------------------------------------------------------------|---------------------------|--|--|--|--|--|--|--|
| First Name:                                                          | ESTRELLA                  | Last Name:                                                                                               | B/                        |  |  |  |  |  |  |  |
| Admission Date:                                                      | 09/13/2021                | Date of Birth:                                                                                           | 4/15/2018                 |  |  |  |  |  |  |  |
| Discharge Date:                                                      |                           | Screening Deadline:                                                                                      |                           |  |  |  |  |  |  |  |
| Site Id:                                                             | RII                       | School DBN:                                                                                              | 31R700                    |  |  |  |  |  |  |  |
| Class Code:                                                          | <sup>2</sup> The child's  | screening outcomes will appea                                                                            | r in a pop up             |  |  |  |  |  |  |  |
| Previous Admission Date:                                             | window.                   | window.                                                                                                  |                           |  |  |  |  |  |  |  |
| Has the child been screened with<br>a developmental screening tool ? | Enter the r<br>domain(s). | Enter the rescreening scores in the appropriate domain(s). Click "Update" at the bottom of the screen to |                           |  |  |  |  |  |  |  |
| Screening Date :                                                     | save outcomes.            |                                                                                                    |                           |  |  |  |  |  |  |  |
| Age at the time of Screening :                                       | 42                        | 42 nths and 7 days                                                                                       |                           |  |  |  |  |  |  |  |
| Which Screening tool was used ?                                      | A                         | A and Stages Questionnaires - Third Edition (ASQ-3) 🗸                                                    |                           |  |  |  |  |  |  |  |
| Which version of ASQ was used?                                       | 3                         | 3 onths 0 days through 44 months 30 days 💙                                                               |                           |  |  |  |  |  |  |  |
| Which Language was used for Screening ?                              | E                         | <mark>™H ∨</mark>                                                                                        |                           |  |  |  |  |  |  |  |
| Enter Raw Number Scores:                                             |                           |                                                                                                    |                           |  |  |  |  |  |  |  |
| Communication:                                                       | 35                        | Close to Cutoff - Monitor                                                                                |                           |  |  |  |  |  |  |  |
| Gross Motor:                                                         | 60                        | Above Cutoff - Child's Development a                                                                     | appears to be on schedule |  |  |  |  |  |  |  |
| Fine Motor:                                                          | 40                        | Above Cutoff - Child's Development appears to be on schedule                                             |                           |  |  |  |  |  |  |  |
| Problem Solving:                                                     | 30                        | Close to Cutoff - Monitor                                                                                |                           |  |  |  |  |  |  |  |
| Personal Social:                                                     | 55                        | Above Cutoff - Child's Development a                                                                     | appears to be on schedule |  |  |  |  |  |  |  |
| Notes (Optional) :                                                   | Promo                     | Provide activities and re-screen in 3 months                                                             |                           |  |  |  |  |  |  |  |

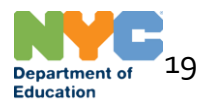

# **Editing Survey Submissions**

To edit the information in a survey you submitted, navigate to the Submitted Survey tab.

You may edit a survey submission if you notice you made an error, for example, entering the wrong date or wrong score.

You may also edit a survey submission if the child has completed a social-emotional screening in the time since your original submission.

| Please<br>Contac | us <del>e m</del><br>t <u>deve</u> l | lopmenta    | alscreening@scl       | he <u>nyc.gov</u> with any q | uestions.     | ng outcome    |               |                   |                    |                   |          |            |           |
|------------------|--------------------------------------|-------------|-----------------------|------------------------------|---------------|---------------|---------------|-------------------|--------------------|-------------------|----------|------------|-----------|
| New Stud         | ents                                 | Transferr   | ed Re-Screen          | Submitted Survey             |               |               |               |                   | ${\cal G}$ Refresh | ①Download         | Q Sear   | ch DEC     | CE Policy |
| ID               | OSIS                                 | ;#          | Student First<br>Name | Student Last Name            | Date of Birth | School<br>DBN | Class<br>Code | Screening<br>Date | Admission<br>Date  | Submitted<br>Date | Result   |            | Action    |
| 678331           | 2501                                 | 10007       | ESTHER                |                              | 05/11/2017    | 15K700        | 29A           |                   |                    |                   |          |            | Edit      |
| 678334           | 2491                                 |             | GOLDA                 | 10.00                        | 04/29/2017    | 15K700        | 29A           | To edit a s       | screening          | g submis          | ssion,   | Opt Out    | Edit      |
| 678335           | 2530                                 |             | RIVKA                 | £                            | 07/09/2017    | 21K700        | 57A           | Click "Edit"      |                    |                   |          | r Opt Out  | Edit      |
| 606434           | 250                                  | 3           | JEREMIAS              | ALLUAINUR )                  | 07/01/2017    | 31R700        | 23B           | 10/23/2020        | 09/13/2021         | 11/19/2020        | ASQ - Ab | ove Cutoff | Edit      |
| 670867           | 2530                                 | <u>د. ۲</u> | HAVEN                 |                              | 02/16/2018    | 31R700        | 24A           | 10/25/2021        | 09/13/2021         | 11/02/2021        | ASQ - Ab | ove Cutoff | Edit      |

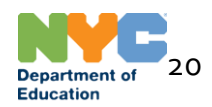

# Editing Survey Submissions

| Class Code: 24B                                                                                       | Previous School DBN:                                                                                                    |
|----------------------------------------------------------------------------------------------------|----------------------------------------------------------------------------------------------------|
| Previous Admission Date:                                                                              |                                                                                                    |
| Has the child been screened with<br>a developmental screening tool ?                                  | Yes 🗸                                                                                                    |
| Screening Date :                                                                                      | 10/18/2021                                                                                                    |
| Age at the time of Screening :                                                                        |                                                                                                    |
| Which Screening tool was used ?                                                                       | The child's screening outcomes will appear in a pop up                                                                                                    |
| Which version of ASQ was used?                                                                        | window.                                                                                                    |
| Which Language was used for Screening ?<br>Enter Raw Number Scores:<br>Communication:<br>Gross Motor: | Make the changes you wish, including corrections to<br>screening dates, or scores, or including ASQ:SE-2<br>outcomes if you have completed the screening since |
| Fine Motor:                                                                                           | your submission.                                                                                                    |
| Problem Solving:                                                                                      | Click "Update" at the bottom of the screen to save                                                                                                    |
| Personal Social:                                                                                      | outcomes.                                                                                                    |
| Notes (Optional) :                                                                                    | no further action taken                                                                                                    |
| Has the child been screened with<br>ASQ: SE-2 social-emotional screening tool at this tim             | ne ? : Select 🗸                                                                                                    |
| Did you begin administering the home language surv<br>(FMLLPP) for this child and their family?       | Yes V                                                                                                    |
| Did the information collected from the survey help y<br>plan instruction ?                            | ou Yes V                                                                                                    |
| Did the information collected from the survey help y<br>engage families ?                             | ou Select 🗸                                                                                                    |
|                                                                                                    | 💾 Update 🗙 Cance                                                                                                    |

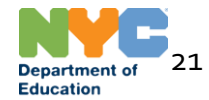

# Thank you!

For more information about developmental screening, click here: <a href="https://tinyurl.com/NYCDOE-ScreeningAndAssessment">https://tinyurl.com/NYCDOE-ScreeningAndAssessment</a>

For additional support and policy related questions, please email <u>developmentalscreening@schools.nyc.gov</u>.

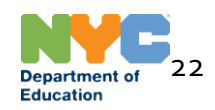